# **Roundabout Wireless Printing Instructions**

# Wireless printing is accepted at the following printers:

- 39th Street Copier
- Education Copier
- Steinberg Center Copier
- American Airlines/Todd Haimes Theatre Copier
- Sondheim Theatre Copier
- Studio 54 Copier
- Rehearsal Hall Copiers

| Mac Wireless Printing Instructions     |        |
|----------------------------------------|--------|
| Windows Wireless Printing Instructions | page 8 |

## **Mac Wireless Printing Instructions**

- 1. Make sure you are connected to the Roundabout Wi-Fi.
- 2. Install the Canon print driver.
  - a. Click on Software & Drivers.

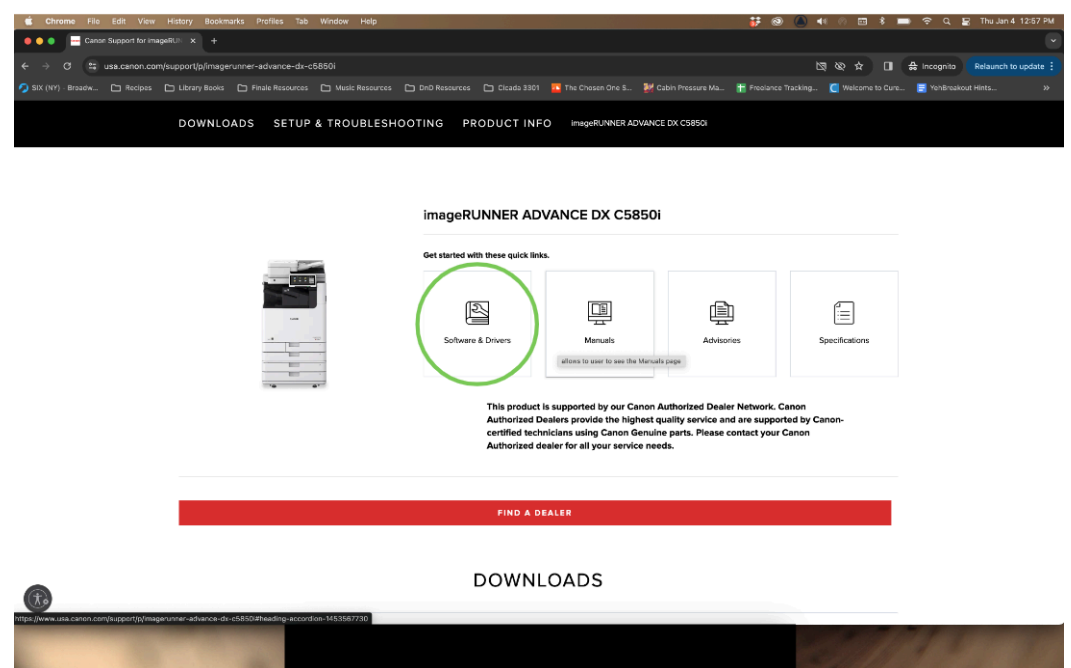

b. Select your **Operating System** (Mac) and **Version** (can be found under "Apple Menu/About This Mac").

| dit View                        | History Bookmarks Profiles Tab Window Help                                                                                                    | 🐉 🛞 🌒 🜒 🕾 🖬 🕏 🚍 😤 Q. 😫 Thu Jan 4 12:59 PM                          |
|---------------------------------|----------------------------------------------------------------------------------------------------|--------------------------------------------------------------------|
| 😑 🔍 🦳 Canon Support for image   |                                                                                                    |                                                                    |
| ← → C 😫 usa.canon.com/          | support/p/imagerunner-advance-dx-c5850i                                                                                                    | 🔯 🕸 🕁 🔲 🖨 Incognito 🛛 Relaunch to update 🚦                         |
| 🥱 SIX (NY) - Broadw 🗀 Recipes [ | 🗅 Library Books 🗅 Finale Resources 🗅 Music Resources 🗅 DnD Resources 🗅 Cloada 3301 🧧 The Chosen One S 👹 Cabin Pressure Ma                                                                                                    | 📅 Freelance Tracking 🚺 Welcome to Cure 🧮 YehBreakout Hinta 😕       |
|                                 | DOWNLOADS SETUP & TROUBLESHOOTING PRODUCT INFO image/iLANER ADVANCE DX C5850                                                                                                    |                                                                    |
|                                 | DOWNLOADS                                                                                                    |                                                                    |
|                                 | Software & Drivers                                                                                                    | ~                                                                  |
|                                 | Our software & drivers for your product are specific to your operations system. We've detacted your operating system as OS X. If you n<br>different operating system make sure to select the correct operating system & version with the dropdowns below. Not all our software<br>operating systems and versions. | eed software or drivers for a<br>& drivers are compatible with all |
|                                 | Operating System<br>Mac (detected) Version Version Version                                                                                                    |                                                                    |
|                                 | Download Type Language<br>All English                                                                                                    | Sort<br>Recommended                                                |
|                                 | There are no results for the OS Version you selected.                                                                                                    |                                                                    |
|                                 | Manuals                                                                                                    | ~                                                                  |
| (F)                             | Apps                                                                                                    | v                                                                  |
|                                 |                                                                                                    | Siddle Startes                                                     |

c. Find the UFRII Mac Driver and click Download.

| ← → C 😫 usa.canon.co | m/support/p/imagerunner-advance-dx-c5850i                                                                             |                                                                                                  |                                                                                                  | <b>国 &amp; 本</b>                                                      | A Incognito Relaunch to update |
|----------------------|----------------------------------------------------------------------------------------------------|--------------------------------------------------------------------------------------------------|--------------------------------------------------------------------------------------------------|-----------------------------------------------------------------------|--------------------------------|
|                      |                                                                                                    |                                                                                                  | 01 🔁 The Chosen One S 😻 Cabin Pressure Ma                                                        | . 🚼 Freelance Tracking 🧧 Welcome to Cure                              | . 🧮 YehBreakout Hints          |
|                      | DOWNLOADS SETUP & TR                                                                                                  | OUBLESHOOTING PRODUCT IN                                                                         | IFO ImageRUNNER ADVANCE DX C5850                                                                 |                                                                       |                                |
|                      | Our software & drivers for your product<br>different operating system make sure to<br>operating systems and versions. | are specific to your operations system. We've<br>o select the correct operating system & version | detected your operating system as OS X. If you<br>with the dropdowns below. Not all our software | need software or drivers for a<br>e & drivers are compatible with all |                                |
|                      |                                                                                                    | Operating System Vac (detected)                                                                  | Versien macOS Big Sur v11.0                                                                      |                                                                       |                                |
|                      | Download Type Language<br>All English                                                                                 | ×                                                                                                |                                                                                                  | Sort<br>Date(from latest to oldest)                                   |                                |
|                      | 1-8 of 20 Results                                                                                                    |                                                                                                  |                                                                                                  |                                                                       |                                |
|                      | File Name<br>PPDv5:10_Mac.zip                                                                                         | Type<br>Drivers                                                                                  | Date File Size<br>10.30.23 3.69 MB                                                               | DOWNLOAD                                                              |                                |
|                      | Details V                                                                                                    |                                                                                                  |                                                                                                  |                                                                       |                                |
|                      | File Name<br>PS_v4.17.16_Mac.zip                                                                                      | Typo<br>Drivers                                                                                  | Date File Size<br>10.23.23 68.0 MB                                                               | DOWNLOAD                                                              |                                |
|                      | Details V                                                                                                    |                                                                                                  |                                                                                                  |                                                                       |                                |
|                      | File Name<br>UFRII_V10.19.16_Mac.zip                                                                                  | Type<br>Drivers                                                                                  | Date File Size<br>10.04.23 101 MB                                                                | DOWNLOAD                                                              |                                |
|                      | Details V                                                                                                    |                                                                                                  |                                                                                                  |                                                                       |                                |
| -                    |                                                                                                    |                                                                                                  |                                                                                                  | Section March                                                         | 11                             |

d. Save the .zip file to your Downloads folder.

| Favorites | Save As:<br>Tegs: | UFRII_v10.19.16_mac.zip |   |             |
|-----------|-------------------|-------------------------|---|-------------|
|           | <>                | Downloads               | 0 | Q Search    |
|           | Previous 7 Days   |                         |   |             |
|           |                   |                         |   |             |
|           |                   |                         |   |             |
|           |                   |                         |   |             |
|           |                   |                         |   |             |
|           | New Folder        |                         |   | Cancel Save |

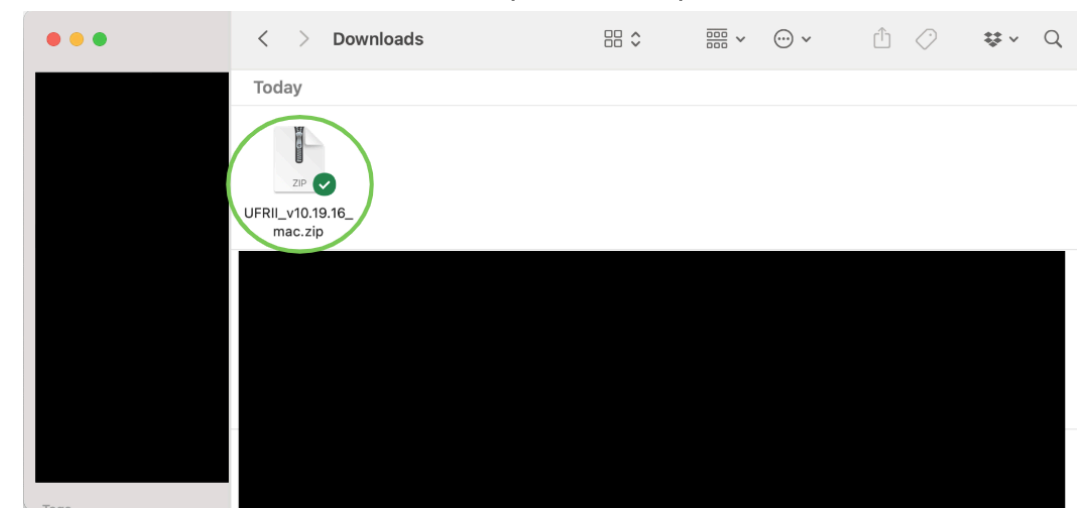

e. Double-click on the downloaded .zip file to unzip it.

f. Find the unzipped .dmg file and double-click it (it may be a ways back).

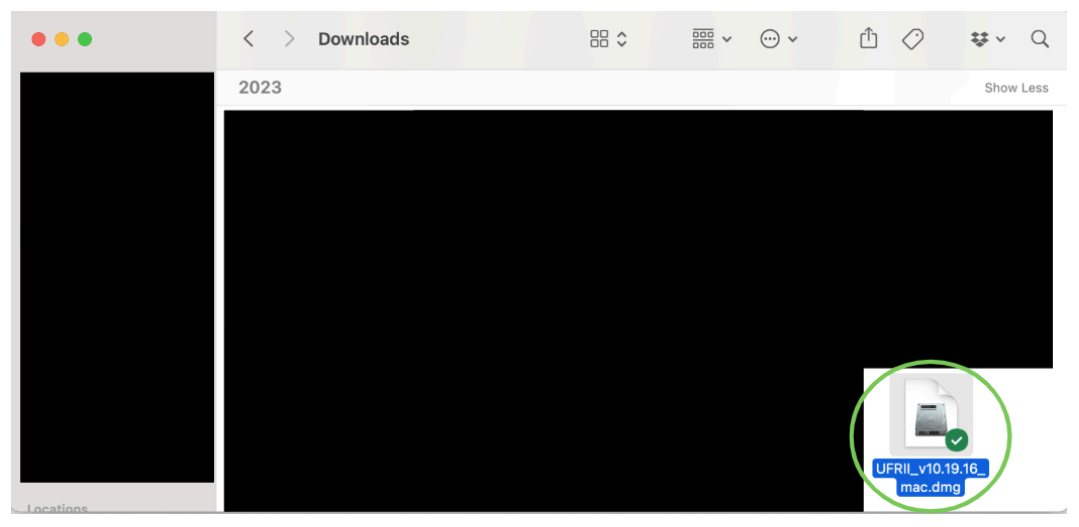

g. Double-click on the .pkg file.

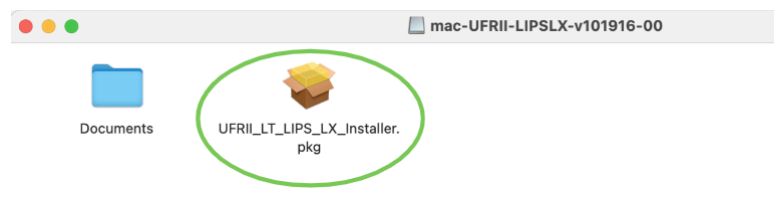

- h. Follow the instructions onscreen to install the driver.
- 3. Go to System Preferences and click on Printers and Scanners.

| •••                         | $\langle \rangle$         | IIII Syste         | m Preferen         | ces                    | (               | Q Search             |                       |
|-----------------------------|---------------------------|--------------------|--------------------|------------------------|-----------------|----------------------|-----------------------|
|                             |                           |                    |                    |                        |                 | Apple ID             | Family<br>Sharing     |
| General                     | Desktop &<br>Screen Saver | Dock &<br>Menu Bar | Mission<br>Control | Siri                   | Q<br>Spotlight  | Language<br>& Region | Notifications         |
| (Q)<br>Internet<br>Accounts | Wallet &<br>Apple Pay     | Touch ID           | Users &<br>Groups  | Accessibility          | Screen Time     | Extensions           | Security<br>& Privacy |
| Software<br>Update          | Network                   | Bluetooth          | Sound              | Printers &<br>Scanners | Keyboard        | Trackpad             | Mouse                 |
| Displays                    | Sidecar                   | Battery            | Date & Time        | Sharing                | Time<br>Machine | Startup<br>Disk      |                       |

4. Click on the **Network symbol**. Then add the **IP Address** (listed below) and **name the printer**.

| 39th Street Copier: 10.39.2.32                          |
|---------------------------------------------------------|
| Education Copier: 10.46.2.2                             |
| Steinberg Copier: 10.46.2.5                             |
| American Airlines/Todd Haimes Theatre Copier: 10.42.2.4 |
| Sondheim Theatre Copier: 10.43.2.9                      |
| Studio 54 Copier: 10.54.2.4                             |
| Rehearsal Hall, 10th floor: 10.45.2.10                  |
| Rehearsal Hall, 11th floor: 10.45.2.11                  |
| Rehearsal Hall, 12th floor: 10.45.2.12                  |

| Add Printer                                                                                                    |
|----------------------------------------------------------------------------------------------------|
| Address 10.39.2.32<br>Valid and complete host name or address.                                                      |
| Protocol: Internet Printing Protocol - IPP                                                                          |
| Queue:                                                                                                    |
| Name: PT-39-Mailroom                                                                                                |
| Location: Mail Room                                                                                                 |
| Use: Generic PostScript Printer                                                                                     |
| The selected printer software isn't from the manufacturer and may not let you use all the features of your printer. |
| Add                                                                                                    |

5. Click on the Use dropdown.

| • • •     | Add Printer                                                                                                    |
|-----------|----------------------------------------------------------------------------------------------------|
|           |                                                                                                    |
|           |                                                                                                    |
| Address:  | 10.39.2.32                                                                                                    |
|           | Valid and complete host name or address.                                                                            |
| Protocol: | Internet Printing Protocol - IPP                                                                                    |
| Queue:    |                                                                                                    |
|           |                                                                                                    |
|           |                                                                                                    |
|           |                                                                                                    |
|           |                                                                                                    |
| Name:     | PT-39-Mailroom                                                                                                    |
| Location: | Mail Room                                                                                                    |
| Use:      | Generic PostScript Printer                                                                                          |
|           | The selected printer software ion't from the manufacturer and may not let you use all the features of your printer. |
|           | Add                                                                                                    |
|           |                                                                                                    |

6. Search for the **"Canon iR-ADV C5840/5850" driver**. Select it, then click **OK**.

|   | ••                     | Printer | Software | 9                |    |   |
|---|------------------------|---------|----------|------------------|----|---|
|   |                        |         | Q 5850   | $\triangleright$ |    | 8 |
| 4 | Canon iR-ADV C5840/585 | 50      |          |                  |    |   |
|   |                        |         |          |                  |    |   |
|   |                        |         |          |                  |    |   |
|   |                        |         |          |                  |    |   |
|   |                        |         |          |                  |    |   |
|   |                        |         |          |                  |    |   |
|   |                        |         |          |                  |    |   |
| l |                        |         |          |                  |    |   |
|   |                        |         |          | Cancel           | ОК |   |

#### 7. Click Add.

| • • •     | Add Printer                              |
|-----------|------------------------------------------|
|           |                                          |
|           |                                          |
| Address:  | 10.39.2.32                               |
|           | Valid and complete host name or address. |
| Protocol: | Internet Printing Protocol - IPP         |
| Queue:    |                                          |
|           |                                          |
|           |                                          |
|           |                                          |
|           |                                          |
| Name:     | PT-39-Mailroom                           |
| Location: | Mail Room                                |
| Location. |                                          |
| Use:      | Canon IR-ADV C5840/5850                  |
|           |                                          |
|           | Add                                      |

8. The printer should appear in your printers list. From here, you can print as normal.

| ••• < > :::: P                                  | rinters & Scanners  | Q Sea                                                                 |             |   |
|-------------------------------------------------|---------------------|-----------------------------------------------------------------------|-------------|---|
| Printers<br>PT-39-Mailroom<br>• Idle, Last Used | Location:           | PT-39-Mailroom<br>Open Print Queue<br>Options & Supplies<br>Mail Room |             |   |
|                                                 | Kind:               | Canon iR-ADV C5840/5850                                               |             |   |
| + -                                             | Share this printe   | r on the network Sharing                                              | Preferences |   |
|                                                 | Default printer:    | Last Printer Used                                                     | ٥           |   |
|                                                 | Default paper size: | US Letter                                                             | ٢           | ? |

# **Windows Wireless Printing Instructions**

This installation will require a restart.

This process is rather long. Feel free to call IT at (212) 719-9393 x4357 or email <u>support@roundabouttheatre.org</u> for assistance.

- 1. Make sure you are connected to the Roundabout Wi-Fi.
- 2. Go to the Cannon website to install the print driver
  - a. Click on **Software & Drivers**.

| ✓ Gran Support for imsgleBN × +                                                                                                    | - o ×               |
|----------------------------------------------------------------------------------------------------|---------------------|
| e -> C 😫 usa.canon.com/support/p/imagerunner-advance-dx-c5850i 🌵 🖈                                                                                                    | □ 🖨 Incognito (3) 🚦 |
| 🗿 SX (M) - Broadway 🗅 Recipes 🗅 Library Books 🗅 Finale Resources 🗅 Music Resources 🗅 DriD Resources 🗅 Gcada 3301 🧧 The Chosen One So 🐉 Cabin Pressure Mas 🔠 Freedance Tracking 👩 Webc |                     |
| Consumer Pro Business (+) Feedback 🏋 🔂 Sign In                                                                                                    |                     |
| Cation Q. Search products, support and more                                                                                                    |                     |
| Annual Lance Male Bilder M Terre Dans Aller Dark Detro Merchand                                                                                                    |                     |
| Cameras Lenses Video Printers Ink, Ioner's Paper Office Deals Protect Your Product Learning Community Support Contact Us                                                              |                     |
| FREE SHIPPING & HANDLING ON CAMERA & LENS PRODUCTS + EXTENDED RETURNS ON SELECT PRODUCTS ONLY                                                                                         |                     |
| Canon Homepage / Canon Support / ImageRUNNER ADVANCE DX C58501                                                                                                    |                     |
|                                                                                                    |                     |
|                                                                                                    |                     |
|                                                                                                    |                     |
| imageRUNNER ADVANCE DX C5850i                                                                                                    |                     |
|                                                                                                    |                     |
| Get started with these quick links.                                                                                                    |                     |
|                                                                                                    |                     |
|                                                                                                    |                     |
| Software & Drivers Manualis Advisories Specifications                                                                                                    |                     |
|                                                                                                    |                     |
|                                                                                                    |                     |
| This product is supported by our Canon Authorized Dealer Network. Canon<br>Authorized Dealers provide the highest quality service and are supported by Canon-                         |                     |
| certified technicians using Canon Genuine parts. Please contact your Canon<br>Authorized dealer for all your canode                                                                   |                     |
|                                                                                                    |                     |
| R                                                                                                    |                     |
|                                                                                                    | ^ ⊕ q) ∎ 1102 AM 🛔  |

b. Select your **Operating System** (Windows) and **Version** (can be found by searching "About Your PC")

| 👻 🔚 Canon Support for | imigidUNN X +                                                                                                    |             |     | - 0             | × |
|-----------------------|----------------------------------------------------------------------------------------------------|-------------|-----|-----------------|---|
| ← → ♂ 🛱 us            | a canon.com/support/p/imagenunner-advance-dx-c5850i                                                                                                    | & ☆         |     | 🔒 Incognito (2) |   |
|                       |                                                                                                    |             |     |                 | » |
|                       | DOWNLOADS SETUP & TROUBLESHOOTING PRODUCT INFO ImaginRunner advance bx cases                                                                                                    |             |     |                 |   |
|                       | Our software & drivers for your product are specific to your operations system. We've detected your operating system as Windows. If you need software or drivers f<br>different operating system make sure to select the correct operating system & version with the dopdowns below. Not all our software & drivers are compatible with<br>operating systems and versions. | or a<br>all |     |                 |   |
|                       | Operating System<br>Windows (detected) Version Version V                                                                                                    |             |     |                 |   |
|                       | Dewnload Type Language Sort<br>All English Recommender                                                                                                    | , ~         |     |                 |   |
|                       | There are no results for the OS Version you selected.                                                                                                    |             |     |                 |   |
|                       | Manuals                                                                                                    | ~           |     |                 |   |
|                       | Apps                                                                                                    | v           |     |                 |   |
|                       | SETUP & TROUBLESHOOTING                                                                                                    |             |     |                 |   |
| (t.                   | Error Codes                                                                                                    | ~           |     |                 |   |
| Q Search              | 🥶 🖿 🧕 🖬 🖬 🖬                                                                                                    |             | ~ 🤋 | QI ■ 11:04 AN   | ٠ |

c. Find the Generic\_Plus\_UFRII driver and click Download.

| 👻 🔤 Canon Support fo | r imageRUNN × +                                                                      |                                                  |                                                |                                           |                                    |                                                |                                                  |                                                       |                 | - 0                       | ×      |
|----------------------|--------------------------------------------------------------------------------------|--------------------------------------------------|------------------------------------------------|-------------------------------------------|------------------------------------|------------------------------------------------|--------------------------------------------------|-------------------------------------------------------|-----------------|---------------------------|--------|
| ← → ♂ 😫 u            | sa.canon.com/support/p/image                                                         | runner-advance-dx-                               | c5850i                                         |                                           |                                    |                                                |                                                  |                                                       | & ☆ □           | 🔒 Incognito               |        |
|                      |                                                                                      |                                                  |                                                |                                           |                                    | 🔁 The Chosen One So                            | 🞇 Cabin Pressure Mas.                            | 🔚 Freelance Tracking                                  | C Welcome to Cu |                           | »      |
|                      | DOWNLOADS SE                                                                         | TUP & TROU                                       | BLESHOOTING                                    | PRODUCT                                   | INFO Im                            | 3GERUNNER ADVANCE D                            | DX C5850                                         |                                                       |                 |                           | ^      |
|                      | Software & Drivers                                                                   |                                                  |                                                |                                           |                                    |                                                |                                                  |                                                       | ^               |                           |        |
|                      | Our software & drivers for<br>different operating system<br>operating systems and ve | your product are<br>1 make sure to se<br>rsions. | specific to your oper<br>ect the correct opera | ations system. We'<br>iting system & vers | ve detected yo<br>ion with the dro | ur operating system as<br>pdowns below. Not al | s Windows. If you nee<br>Il our software & drive | d software or drivers for<br>rs are compatible with a | a               |                           | ł      |
|                      |                                                                                      |                                                  | Operating System                               |                                           | Version                            |                                                | ~                                                |                                                       |                 |                           |        |
|                      |                                                                                      | -                                                | Windows (detected)                             |                                           | Window                             | ws 11                                          |                                                  |                                                       |                 |                           |        |
|                      |                                                                                      |                                                  |                                                |                                           |                                    |                                                |                                                  |                                                       |                 |                           |        |
|                      | Download Type                                                                        | Language<br>English                              | ~                                              |                                           |                                    |                                                |                                                  | Sort<br>Date(from latest                              | to oldest)      |                           |        |
|                      | 1-8 of 30 Results                                                                    |                                                  |                                                |                                           |                                    |                                                |                                                  |                                                       |                 |                           |        |
|                      | File Name<br>PPDv5.10_Win.zlp                                                        |                                                  |                                                | Type<br>Drivers                           | ŝ                                  | Date<br>09.11.23                               | File Size<br>3.59 MB                             | DOWNLOAD                                              | 4               |                           |        |
|                      | Details 🗸                                                                            |                                                  |                                                |                                           |                                    |                                                |                                                  |                                                       |                 |                           |        |
|                      | File Name<br>Generic_Plus_UFRII_v2.<br>Details ✔                                     | 90_Set-up.exe                                    | >                                              | Type<br>Drivers                           | 1                                  | Date<br>09.01.23                               | File Size<br>44.1 MB                             | DOWNLOAD                                              | •               |                           |        |
| Q Search             | و ۲ می                                                                               | f 🔽                                              | Q.                                             |                                           |                                    |                                                |                                                  |                                                       | ~ ~             | (1) ■ 11:05 AP<br>1/4/202 | M<br>4 |

i. Save the .exe file to your Downloads folder.

| Save As                                      |                     |     |                  |        | ×   |
|----------------------------------------------|---------------------|-----|------------------|--------|-----|
| $\leftarrow \rightarrow \checkmark \uparrow$ | ↓ > Downloads       | ~ C | Search Downloads |        | Q   |
| Organize * New                               | r folder            |     |                  | ≣ •    | ?   |
| > 🔷 OneDrive - Pers                          | or                  | ×   |                  |        | Т.  |
| Desktop                                      |                     |     |                  |        |     |
| Downloads     Documents                      | *                   |     |                  |        | - 1 |
| Pictures                                     | · •                 |     |                  |        |     |
| 🚱 Music                                      |                     |     |                  |        |     |
| Videos                                       | *                   |     |                  |        |     |
|                                              |                     |     |                  |        |     |
|                                              |                     |     |                  |        |     |
|                                              |                     |     |                  |        |     |
|                                              |                     |     |                  |        |     |
| File name:                                   |                     |     |                  |        | ~   |
| Save as type:                                | Application (*.exe) |     |                  |        | ~   |
|                                              |                     |     |                  |        |     |
| ▲ Hide Folders                               |                     |     | Save             | Cancel |     |

3. Double-click on the downloaded .exe file.

| ↓ Downloads                                        | × | +     |                                     |                   | - 0         | $\times$ |
|----------------------------------------------------|---|-------|-------------------------------------|-------------------|-------------|----------|
| $\leftarrow$ $\rightarrow$ $\leftarrow$ $\bigcirc$ | Q | > Dov | nloads >                            | Search Downloads  |             | Q        |
| 🕀 New - 🔏 🗘                                        | Ĩ |       | B                                   |                   | 📑 Det       | tails    |
| 合 Home<br>] Gallery                                |   | Í     | Name ^                              | Date modified     | Туре        |          |
| 👝 OneDrive - Personal                              |   |       | Ceneric_Plus_UFRII_v2.90_Set-up.exe | 1/4/2024 11:07 AM | Application |          |
|                                                    |   |       | ✓ Earlier this week                 |                   |             | _        |
| Desktop                                            |   |       |                                     |                   |             |          |
| Documents                                          |   | *     |                                     |                   |             |          |
| Rectures                                           |   | *     |                                     |                   |             |          |
| 🕖 Music                                            |   | *     |                                     |                   |             |          |
| 🚺 Videos                                           |   | *     |                                     |                   |             |          |
|                                                    |   |       |                                     |                   |             |          |
|                                                    |   |       |                                     |                   |             |          |
|                                                    |   |       |                                     |                   |             |          |
|                                                    |   |       |                                     |                   |             |          |
|                                                    |   |       |                                     |                   |             |          |
|                                                    |   |       |                                     |                   |             |          |
|                                                    |   |       |                                     |                   |             |          |
|                                                    |   |       |                                     |                   |             |          |

4. Find the unzipped **Generic\_Plus\_UFRII** folder and **double-click** to open it (it may be under "A long time ago" in your Downloads folder).

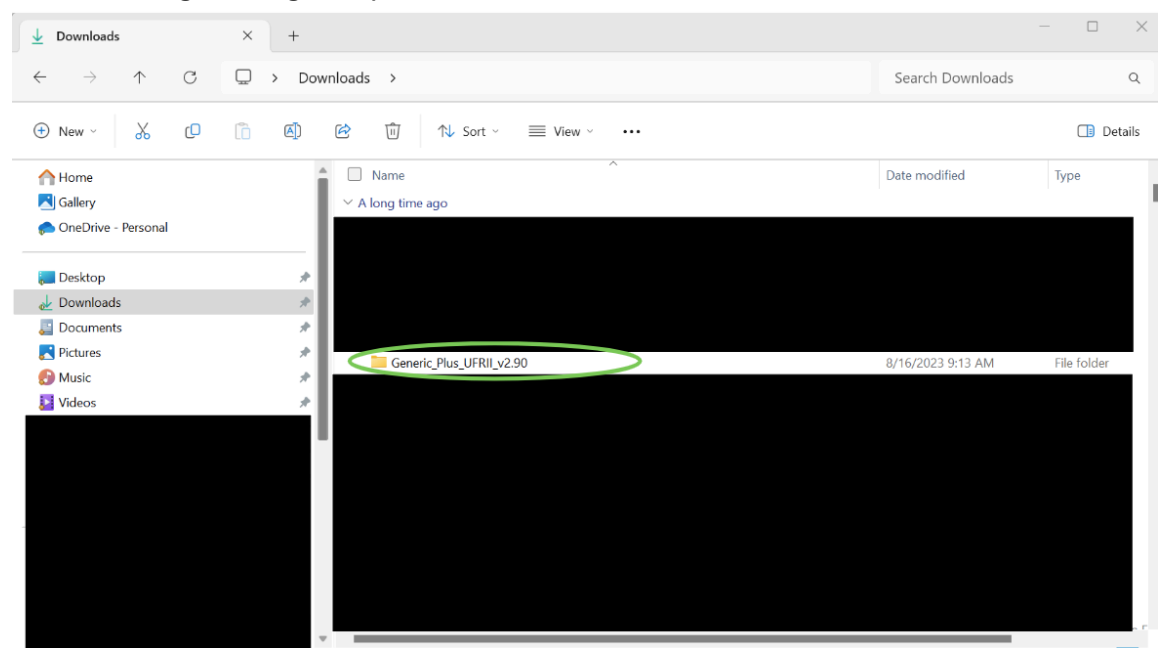

5. Double click on **x64** or **32BIT** as appropriate (if you do not know, it is likely x64).

| Generic_Plus_UFRII_v2.90                                                                                                    | × +                                                                                                    |                                                                              |                                                          | _                  |         |
|----------------------------------------------------------------------------------------------------|----------------------------------------------------------------------------------------------------|------------------------------------------------------------------------------|----------------------------------------------------------|--------------------|---------|
| $\leftarrow$ $\rightarrow$ $\wedge$ C                                                                                                    | $\square$ > Downloads > Generic_Plus_UFRII_v2.90 >                                                                       |                                                                              | Search G                                                 | eneric_Plus_UFRII_ | v2.90 Q |
| 🕀 New ~ 🐰 [                                                                                                    | 🗋 🔄 🖻 🗓 🏷 Sort - 🗮 View -                                                                                                |                                                                              |                                                          |                    | Details |
| <ul> <li>☆ Home</li> <li>☑ Gallery</li> <li>&gt; ⊘ OneDrive - Personal</li> <li>☑ Desktop</li> <li>☑ Documents</li> <li>☑ Documents</li> <li>☑ Pictures</li> <li>⊘ Music</li> </ul> | <ul> <li>Name</li> <li>A long time ago</li> <li>Release Notes - Package-aware.pdf</li> <li>x64</li> <li>32BIT</li> </ul> | Date modified<br>9/20/2022 2:49 PM<br>7/25/2023 9:39 AM<br>7/25/2023 9:38 AM | Type<br>Microsoft Edge PDF<br>File folder<br>File folder | Size<br>675 KB     |         |
|                                                                                                    |                                                                                                    |                                                                              |                                                          |                    |         |

- 6. Run the Setup Wizard.
  - a. Double click on the Setup.exe file to run the setup wizard.

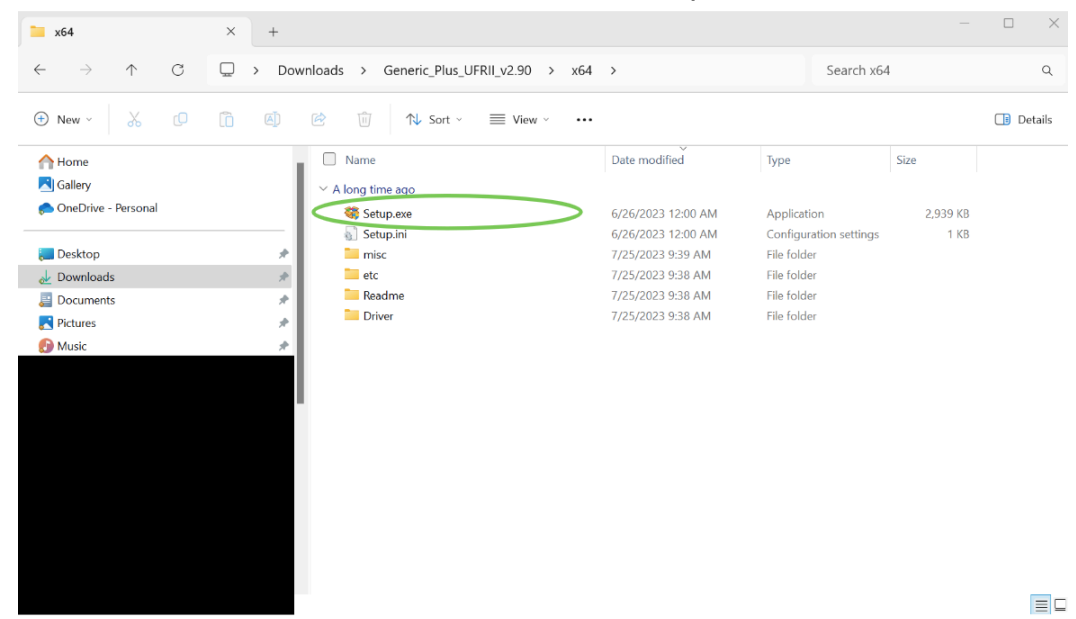

b. Select your language, then click **Next**.

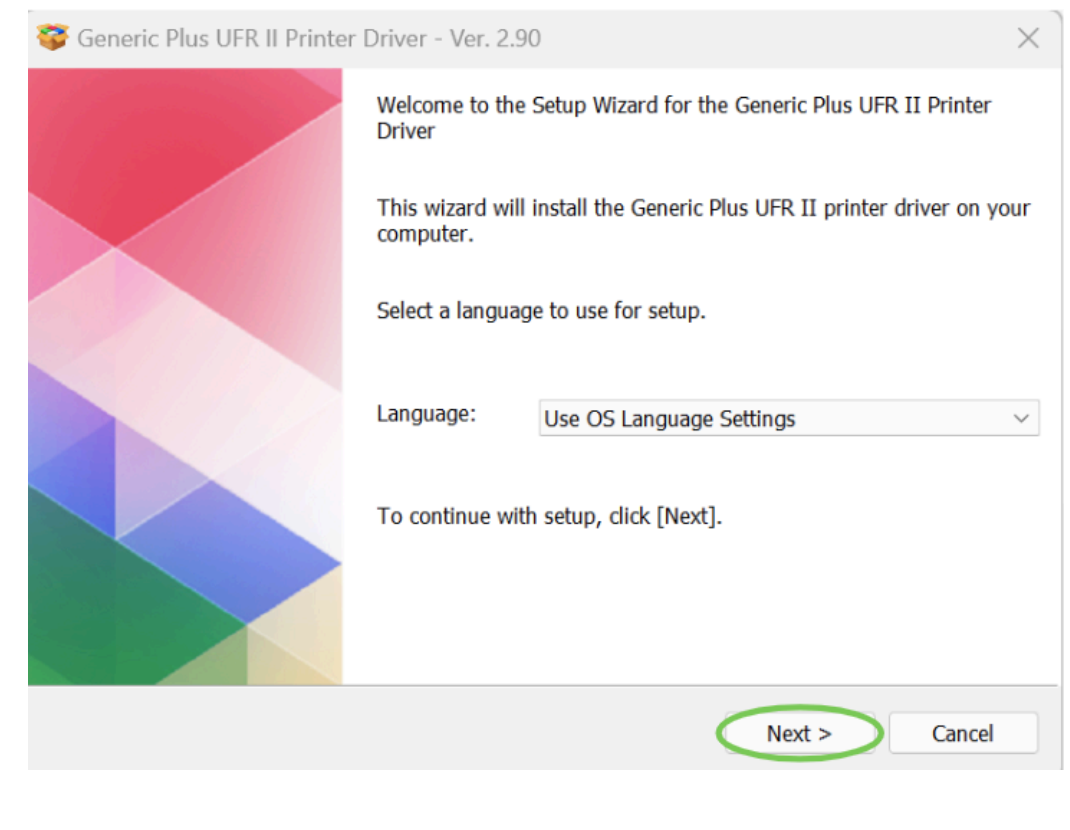

c. Read the agreement, then click Yes.

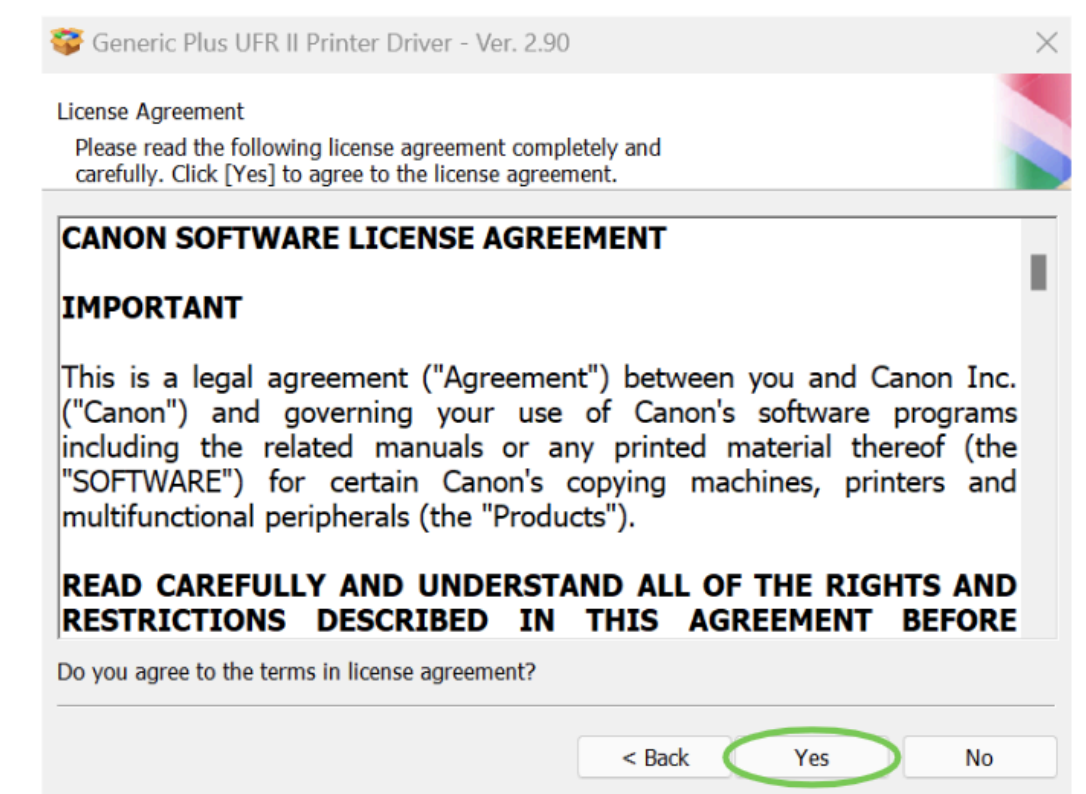

d. Select the **Custom Printer Setup** option, then click **Next**.

| 쯓 Generic Plus UFR II Printer Driver - Ver. 2.90                                                                                                    | $\times$   |
|----------------------------------------------------------------------------------------------------|------------|
| The Generic Plus UFR II printer driver will be installed on your computer.<br>Select a setup method, and then click [Next].                                                                                                    |            |
| Printer Setup  Standard Search for printers on the network and install.  Reactivate Printers in the Sleep Mode and Search  Custom Specify a port or an IP address manually to install drivers o local or network printers. You can also specify other settings, such as setting a printer a shared printer.  USB Connection Connect the printer with a USB cable and install. | f<br>r as  |
| Display Readme File < Back Next > Cance                                                                                                    | e <b>l</b> |

e. Make sure that Auto Select is checked, then click Next.

| 쯓 Generic Plus UFR II Printer Driver - Ver. 2.90                                                                                                    | ) ×                                                   |
|----------------------------------------------------------------------------------------------------|-------------------------------------------------------|
| Select Configuration Profile<br>Select a configuration profile suitable for the print<br>then click [Next].The profile can be changed after                                                                                                    | er type to add or its intended use, and installation. |
| Select Configuration Profile:                                                                                                    |                                                       |
| Auto Select     Basic Comiguration     imagePRESS     iR-ADV PRO     iR-ADV     Laser Printers     All-in-One Printers     imagePRESS (Type 001)     imagePRESS (Type 002)     imagePRESS (Type 003)     imagePRESS (Type 004)     imagePRESS (Type 005)     imagePRESS (Type 006)     imagePRESS (Type 007)     imagePRESS (Type 008)     imagePRESS (Type 009)     iR-ADV PRO (Type 001)     iR-ADV PRO (Type 001)     iR-ADV PRO (Type 003)     iR-ADV PRO (Type 004)     iB-ADV PRO (Type 005) |                                                       |
| Comment:                                                                                                    | ۵.<br>۳                                               |
| * When selecting multiple configuration profiles, it i<br>profile separately in the subsequent screens.                                                                                                    | s necessary to set the printer information for each   |
| Help                                                                                                    | < Back Next > Cancel                                  |

# f. Click on the Add Port... button, then click Next.

| 쯓 Generic Plus UFR II Printer Driver                                                                       | - Ver. 2.90                       | ×                                           |
|----------------------------------------------------------------------------------------------------|-----------------------------------|---------------------------------------------|
| Printer Information<br>Set the port to be used for the selected<br>Also, you can specify a name for the pr | printer.<br>inter.                |                                             |
| Selected Printer:                                                                                          | Canon Generic Plus UFR II         |                                             |
| Use Driver:                                                                                                | Canon Generic Plus UFR II Printer | Driver Ver. 2.90                            |
| Port:                                                                                                    | Not Set                           | ~                                           |
|                                                                                                    |                                   | Add Port                                    |
| Printer Name:                                                                                              | Canon Generic Plus UFR II         |                                             |
| Configuration Profile:                                                                                     | Auto Select                       | Change                                      |
| Create a shortcut on the desktop for F                                                                     | Remote UI                         |                                             |
| IP Address:                                                                                                |                                   |                                             |
| <ul> <li>Set as Default</li> <li>Use as Shared Printer</li> </ul>                                          |                                   |                                             |
| Shared Name:                                                                                               |                                   |                                             |
|                                                                                                    |                                   | Drivers to Add                              |
| Devices: 1 (1 to 200)                                                                                      | Number                            | Current Printer: 1<br>of Printers to Set: 1 |
| Help                                                                                                    | < Back Next                       | t > Cancel                                  |

# g. Select Standard TCP/IP Port, then click OK.

| 쯓 Generic Plu                    | s UFR II Printer Driver - Ver. 2.90                                  |                   |                          | $\times$                         |
|----------------------------------|----------------------------------------------------------------------|-------------------|--------------------------|----------------------------------|
| Printer Informat                 | ion                                                                  |                   |                          |                                  |
| Set the port to<br>Also, you can | be used for the selected printer.<br>specify a name for the printer. |                   |                          |                                  |
| Selected Printer:                | Canon Ger                                                            | neric Plus LIFR T | r                        |                                  |
| Use Driver:                      | Add Port                                                             |                   | $\times$                 | r. 2.90                          |
| Port:                            |                                                                      |                   |                          | ~                                |
|                                  | Select the port to add, and then clic                                | k [OK].           |                          | dd Port                          |
| Printer Name:                    |                                                                      |                   |                          |                                  |
| Configuration P                  | Port to Add:                                                         |                   |                          | hange                            |
|                                  | Appmon                                                               |                   |                          | nunge                            |
| Create a sho                     | Network                                                              |                   |                          |                                  |
| IP Address                       | Standard TCP/IP Port                                                 |                   |                          |                                  |
| 🗌 Set as Defau                   |                                                                      |                   |                          |                                  |
| Use as Shar                      |                                                                      |                   |                          |                                  |
| Shared Nar                       | C                                                                    | ОК                | Cancel                   |                                  |
|                                  |                                                                      |                   | Dri                      | vers to Add                      |
| Devices: 1                       | (1 to 200)                                                           |                   | Curre<br>Number of Print | ent Printer: 1<br>ters to Set: 1 |
| Help                             |                                                                      | < Back            | Next >                   | Cancel                           |

#### 7. Run the Standard TCP/IP Printer Port Wizard.

#### a. Click Next.

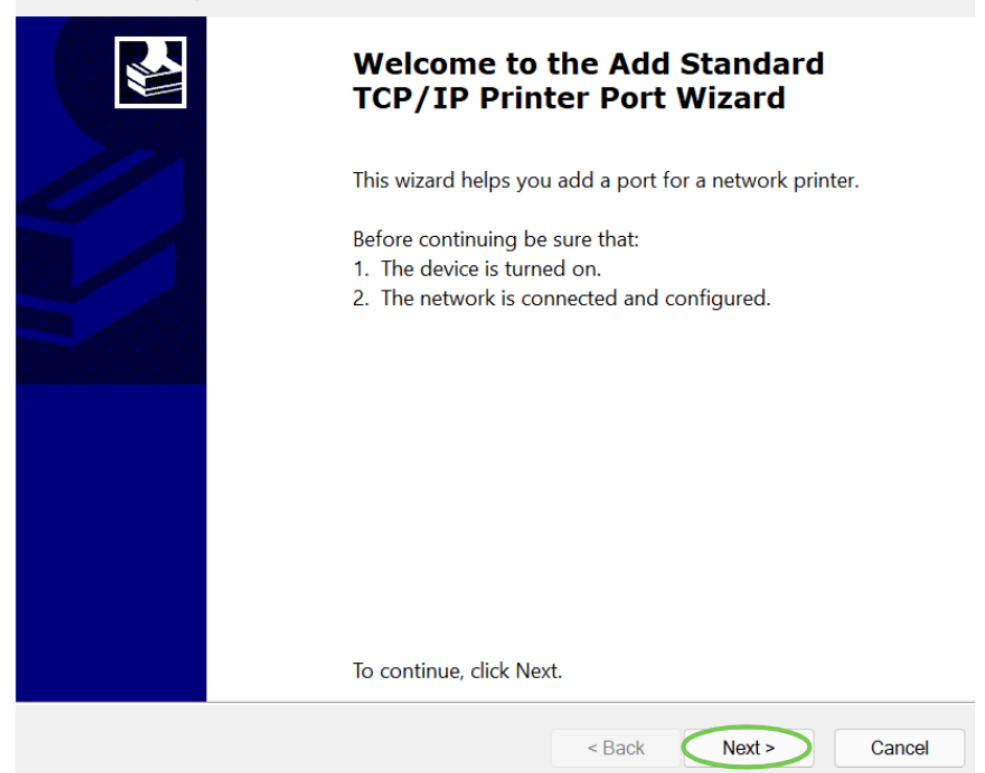

Add Standard TCP/IP Printer Port Wizard

b. Enter the **IP address** of your printer (listed below), then click **Next**.

39th Street Copier: 10.39.2.32 Education Copier: 10.46.2.2 Steinberg Copier: 10.46.2.5 American Airlines/Todd Haimes Theatre Copier: 10.42.2.4 Sondheim Theatre Copier: 10.43.2.9 Studio 54 Copier: 10.54.2.4 Rehearsal Hall, 10th floor: 10.45.2.10 Rehearsal Hall, 11th floor: 10.45.2.11 Rehearsal Hall, 12th floor: 10.45.2.12

| Add Standard TCP/IP Printer Port Wizar              | rd                |              |                 |        |
|-----------------------------------------------------|-------------------|--------------|-----------------|--------|
| Add port<br>For which device do you want to add a p | port?             |              |                 |        |
| Enter the Printer Name or IP add                    | dress, and a port | name for the | desired device. |        |
| Printer Name or IP Address: 🤇                       | 10.39.2.32        |              |                 | ]      |
| Port Name:                                          | 10.39.2.32        |              |                 |        |
|                                                     |                   |              |                 |        |
|                                                     |                   |              |                 |        |
|                                                     |                   |              |                 |        |
|                                                     |                   |              |                 |        |
|                                                     |                   |              |                 |        |
|                                                     |                   | < Back       | Next >          | Cancel |

c. Let the wizard detect the port.

|              |                                                                                                    | $\times$ |
|--------------|----------------------------------------------------------------------------------------------------|----------|
| $\leftarrow$ | and Add Printer                                                                                           |          |
|              | Detecting TCP/IP port                                                                                     |          |
|              | Detecting the TCP/IP port<br>Windows will automatically move to the next page when the detection is done. |          |
|              |                                                                                                    |          |
|              |                                                                                                    |          |
|              |                                                                                                    |          |

Next

Cancel

#### d. Click Finish.

| Add Standard TCP/IP Printer Port Wizard |                                                              |                      |  |  |  |
|-----------------------------------------|--------------------------------------------------------------|----------------------|--|--|--|
|                                         | Completing the Add Standard<br>TCP/IP Printer Port Wizard    |                      |  |  |  |
|                                         | You have selected a port with the following characteristics. |                      |  |  |  |
|                                         | SNMP:                                                        | No                   |  |  |  |
|                                         | Protocol:                                                    | RAW, Port 9100       |  |  |  |
|                                         | Device:                                                      | 10.39.2.32           |  |  |  |
|                                         | Port Name:                                                   | 10.39.2.32_3         |  |  |  |
|                                         | Adapter Type:                                                | PT-39-MailRoom       |  |  |  |
|                                         |                                                              |                      |  |  |  |
|                                         |                                                              |                      |  |  |  |
|                                         |                                                              |                      |  |  |  |
|                                         | To complete this wizard                                      | l, click Finish.     |  |  |  |
|                                         |                                                              | < Back Finish Cancel |  |  |  |

#### 8. Go back to the Driver Setup Wizard.

#### a. Name your printer, then click Next.

| 쯓 Generic Plus UFR II Printer Driver                                                                       | - Ver. 2.90           |                | ×                                           |
|----------------------------------------------------------------------------------------------------|-----------------------|----------------|---------------------------------------------|
| Printer Information<br>Set the port to be used for the selected<br>Also, you can specify a name for the pr | printer.<br>inter.    |                |                                             |
| Selected Printer:                                                                                          | Canon Generic Plus UF | R II           |                                             |
| Use Driver:                                                                                                | Canon Generic Plus UF | R II Printer [ | Driver Ver. 2.90                            |
| Port:                                                                                                    | 10.39.2.32            |                | ~                                           |
|                                                                                                    |                       |                | Add Port                                    |
| Printer Name:                                                                                              | PT-39-Mailroom        |                |                                             |
| Configuration Profile:                                                                                     | Auto Select           |                | Change                                      |
| Create a shortcut on the desktop for F                                                                     | Remote UI             |                |                                             |
| IP Address:                                                                                                |                       |                |                                             |
| Set as Default<br>Use as Shared Printer                                                                    |                       |                |                                             |
| Shared Name:                                                                                               |                       |                |                                             |
|                                                                                                    |                       |                | Drivers to Add                              |
| Devices: 1 (1 to 200)                                                                                      |                       | Number         | Current Printer: 1<br>of Printers to Set: 1 |
| Help                                                                                                    | < Back                | Next           | > Cancel                                    |

#### b. Click Start.

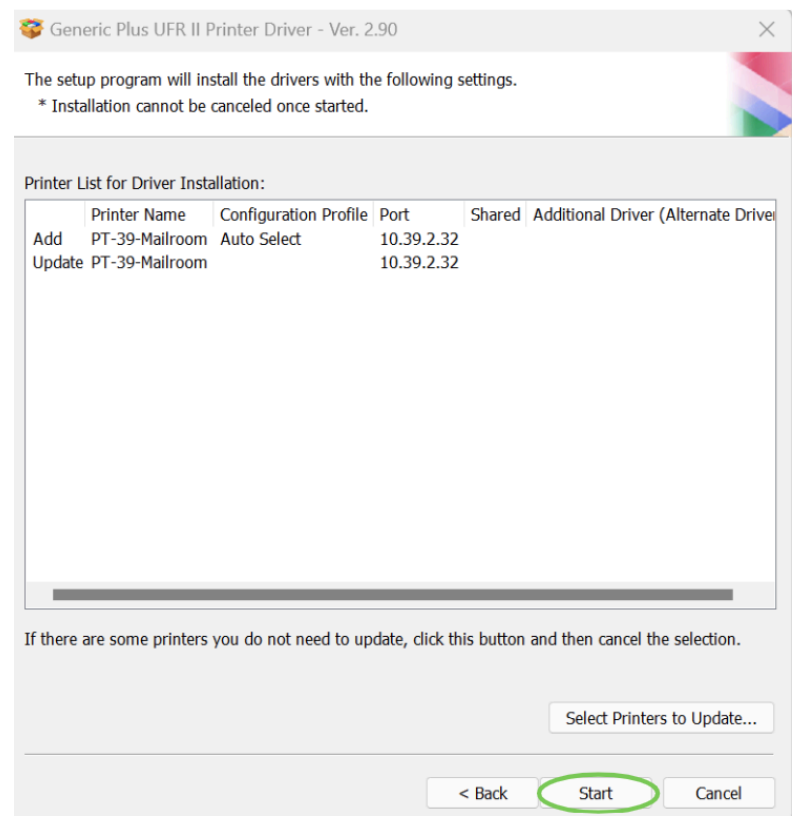

c. Make sure you have saved any files you have open, then click **Restart**.

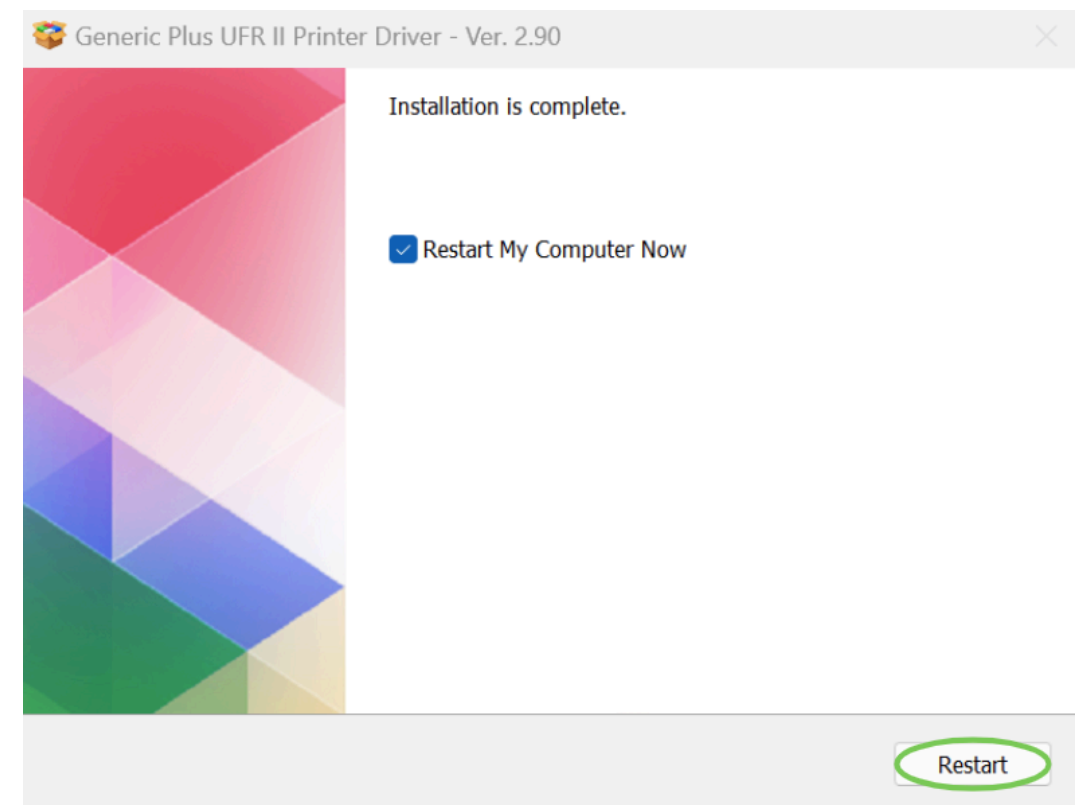

9. Search for Printers and Scanners.

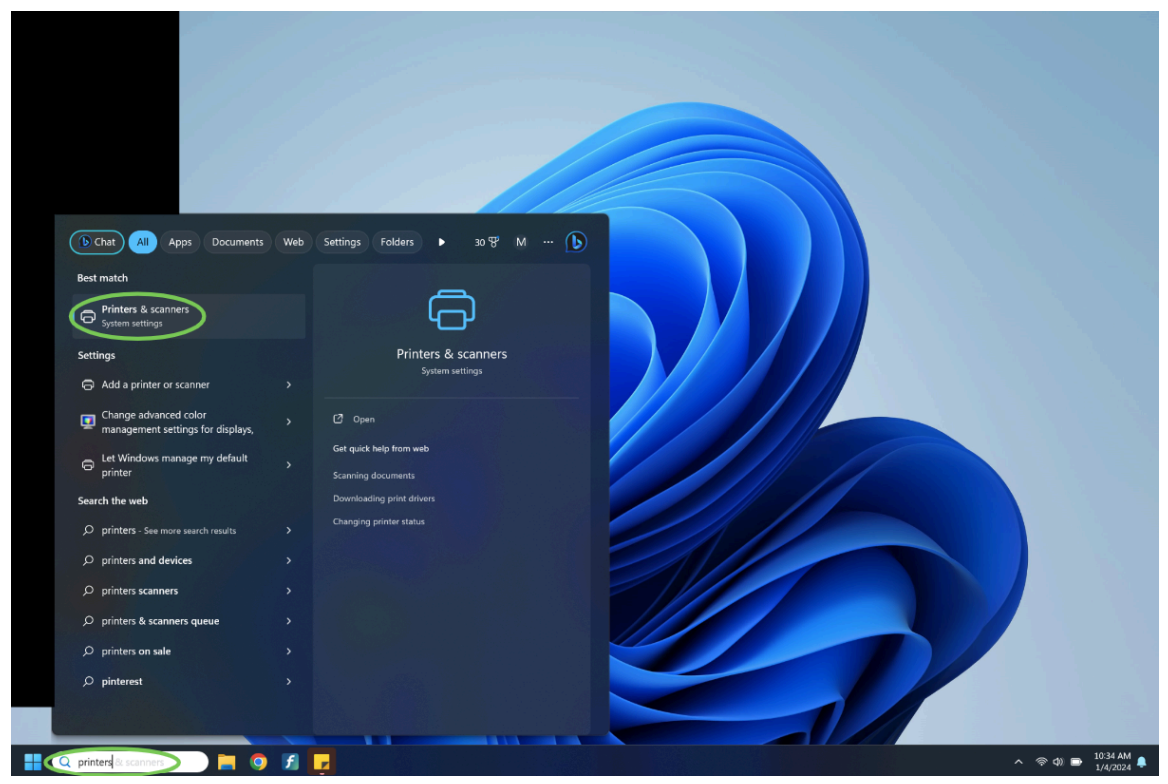

| Setting                                 | s                              | Bluetooth & devices > Printers & scanners                                                |
|-----------------------------------------|--------------------------------|------------------------------------------------------------------------------------------|
| Find a set                              | ing Q                          | Add a printer or scanner Add device                                                      |
| A Hom                                   | e                              | E Fax →                                                                                  |
| Bluet                                   | tooth & devices                | Microsoft Print to PDF                                                                   |
| <ul> <li>Netv</li> <li>Perso</li> </ul> | vork & internet<br>onalization | CneNote (Desktop)                                                                        |
| 📑 Apps                                  | unts                           | FT-39-Mailroom                                                                           |
| 5 Time                                  | & language                     | Printer preferences                                                                      |
| X Acce                                  | ssibility                      | Let Windows manage my default printer On <b>C</b>                                        |
| <ul><li>Priva</li><li>Winc</li></ul>    | cy & security<br>dows Update   | Download drivers and device software over metered connections Data charges may apply Off |
|                                         |                                | Related settings                                                                         |
|                                         |                                | Print server properties                                                                  |
|                                         |                                | Troubleshoot C                                                                           |
|                                         |                                | Related support                                                                          |
|                                         |                                | Help with Printers & scanners                                                            |
|                                         |                                |                                                                                          |

10. The printer should appear in your printers list. From here, you can print as normal.

If the printer doesn't appear in your printers list after installing the driver:

1. Click on Add Device.

| $\leftarrow$ | Settings                              |                                                                                            | - 0 |
|--------------|---------------------------------------|--------------------------------------------------------------------------------------------|-----|
|              |                                       | Bluetooth & devices > Printers & scanners                                                  |     |
| Find         | d a setting Q                         | Add a printer or scanner Add device                                                        |     |
| ₼            | Home                                  | Fax                                                                                        | >   |
| 8            | System<br>Bluetooth & devices         | Microsoft Print to PDF                                                                     | >   |
| •            | Network & internet<br>Personalization | CneNote (Desktop)                                                                          | >   |
| *            | Apps                                  | PT-39-Mailroom                                                                             | >   |
| 5            | Time & language                       | Printer preferences                                                                        |     |
| ∞<br>★       | Gaming<br>Accessibility               | Let Windows manage my default printer On                                                   |     |
| ()<br>()     | Privacy & security<br>Windows Undate  | Download drivers and device software over metered connections Off @ Data charges may apply |     |
| Ŭ            |                                       | Related settings                                                                           |     |
|              |                                       | Print server properties                                                                    | C   |
|              |                                       | Troubleshoot                                                                               | C   |
|              |                                       | Related support                                                                            |     |
|              |                                       | Help with Printers & scanners                                                              | ^   |
|              |                                       |                                                                                            |     |

# 2. Click on Add Manually.

| ← Settings                           |                                                                                         |                                         | - 0                  | ×       |
|--------------------------------------|-----------------------------------------------------------------------------------------|-----------------------------------------|----------------------|---------|
|                                      | Bluetooth & devices > Printers & scanners                                               |                                         |                      |         |
| Find a setting Q                     | Add a printer or scanner                                                                | Refresh                                 |                      |         |
| A Home                               | The printer that I want isn't listed                                                    | Show Wi-Fi Direct printers Add manually |                      |         |
| System                               | 🚍 Fax                                                                                   | >                                       |                      |         |
| Bluetooth & devices                  |                                                                                         |                                         |                      |         |
| Network & internet                   | Microsoft Print to PDF                                                                  | >                                       |                      |         |
| Personalization     Apps             | CneNote (Desktop)                                                                       | >                                       |                      |         |
| Accounts                             |                                                                                         |                                         |                      |         |
| Time & language                      | Printer preferences                                                                     |                                         |                      |         |
| Gaming                               | Let Windows manage my default printer                                                   | On 💶                                    |                      |         |
| Accessibility     Privacy & security | Download drivers and device software over metered connections<br>Data charges may apply | Off                                     |                      |         |
| Windows Update                       | Related settings                                                                        |                                         |                      |         |
|                                      | Print server properties                                                                 | ß                                       |                      |         |
|                                      | Troubleshoot                                                                            | ß                                       |                      |         |
|                                      | Related support                                                                         |                                         |                      |         |
|                                      | Help with Printers & scanners                                                           | ^                                       |                      |         |
|                                      | Learn about Control panel options moving to Settings                                    |                                         |                      |         |
| 🚦 Q Search 🥣 📃 🧿 🖪 🗖                 |                                                                                         |                                         | (10:42 AN<br>1/4/202 | M<br>24 |

3. Select Add a printer using an IP address or hostname, then click Next.

|              |                                                                                             | $\times$ |
|--------------|---------------------------------------------------------------------------------------------|----------|
| $\leftarrow$ | and Add Printer                                                                             |          |
|              | Find a printer by other options                                                             |          |
|              | O My printer is a little older. Help me find it.                                            |          |
|              | O Select a shared printer by name                                                           |          |
|              | Browse                                                                                      |          |
|              | Example: \\computername\printername or<br>http://computername/printers/printername/.printer |          |
| <            | • Add a printer using an IP address or hostname                                             |          |
|              | O Add a Bluetooth, wireless or network discoverable printer                                 |          |
|              | Add a local printer or network printer with manual settings                                 |          |
|              |                                                                                             |          |
|              |                                                                                             |          |
|              | Next Cance                                                                                  | el       |

4. Select **TCP/IP Device**, then enter the **IP address** as listed above.

|              |                                                                |                                                          |                    |             | $\times$ |
|--------------|----------------------------------------------------------------|----------------------------------------------------------|--------------------|-------------|----------|
| ÷            | ᡒ Add Printer                                                  |                                                          |                    |             |          |
|              | Type a printer host                                            | name or IP address                                       |                    |             |          |
|              | Device type:                                                   | TCP/IP Device                                            |                    |             | ×        |
|              | Hostname or IP address:                                        | 10.39.2.32                                               |                    |             | $\sum$   |
|              | Port name:                                                     | 10.39.2.32                                               |                    |             |          |
|              | Query the printer and                                          | automatically select the driver to                       | use                |             |          |
|              |                                                                |                                                          |                    |             |          |
|              | Autodetect detects WSD<br>To search for an IPP printe<br>menu. | and TCP/IP printers.<br>r, IPP must be selected from the | drop down          |             |          |
|              |                                                                |                                                          | (                  | Next        | Cancel   |
| Let          | the wizard dete                                                | ct the port.                                             |                    |             | ~        |
| $\leftarrow$ | ᡒ Add Printer                                                  |                                                          |                    |             | ~        |
|              | Detecting TCP/IP p                                             | ort                                                      |                    |             |          |
|              |                                                                |                                                          |                    |             |          |
|              | Detecting the TCP/<br>Windows will autor                       | P port<br>natically move to the next page v              | when the detection | on is done. |          |
|              |                                                                | 2                                                        |                    |             |          |
|              |                                                                |                                                          |                    |             |          |
|              |                                                                |                                                          |                    |             |          |
|              |                                                                |                                                          |                    |             |          |
|              |                                                                |                                                          |                    | Next        | Cancel   |

5.

6. Select Use the driver that is currently installed (recommended), then click Next.

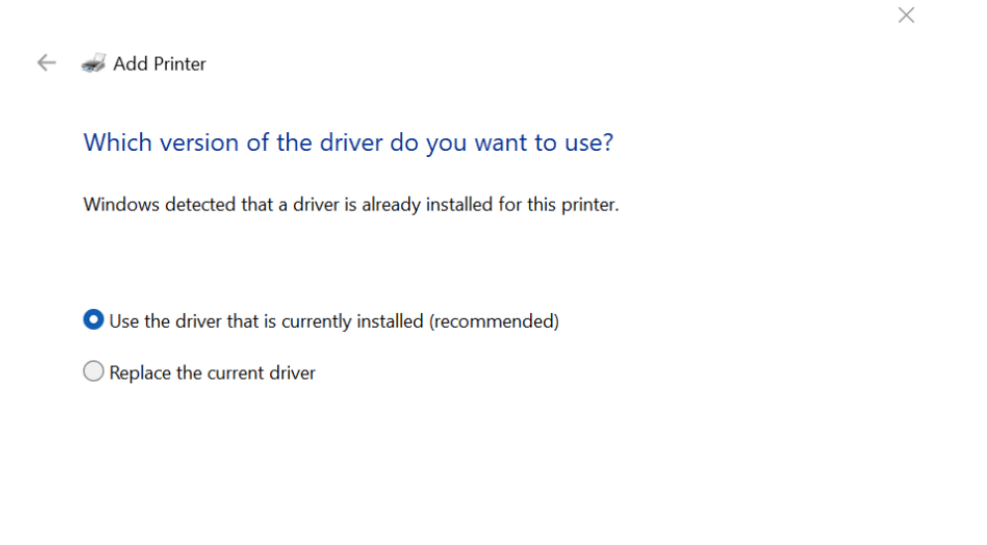

| Next | Cancel |
|------|--------|
|      |        |

#### 7. Name the printer, then click Next.

This printer will be installed with the Canon Generic Plus UFR II driver.

| Next | Cancel |
|------|--------|

### 8. Click Next.

| $\leftarrow$ | Add Printer                                                                                                    | × |
|--------------|----------------------------------------------------------------------------------------------------|---|
|              | Printer Sharing                                                                                                    |   |
|              | If you want to share this printer, you must provide a share name. You can use the suggested name<br>or type a new one. The share name will be visible to other network users. |   |
|              | • Do not share this printer                                                                                                    |   |
|              | $\bigcirc$ Share this printer so that others on your network can find and use it                                                                                              |   |
|              | Share name:                                                                                                    |   |
|              | Location:                                                                                                    |   |
|              | Comment:                                                                                                    |   |
|              |                                                                                                    |   |
|              |                                                                                                    |   |
|              | Next Cancel                                                                                                    |   |
|              |                                                                                                    |   |

# 9. Click Finish.

|                                                                                                    | $\times$                |
|----------------------------------------------------------------------------------------------------|-------------------------|
| ← 😽 Add Printer                                                                                      |                         |
| You've successfully added PT-39-Mailroom2                                                            |                         |
| To check if your printer is working properly, or to see troubleshooting inform<br>print a test page. | mation for the printer, |
| Print a test page                                                                                    |                         |
|                                                                                                    |                         |
|                                                                                                    |                         |
|                                                                                                    |                         |
|                                                                                                    |                         |
|                                                                                                    |                         |
| Q                                                                                                    | Finish Cancel           |

| For sension   Ford a setting   Part a setting   Add a printer or scanner   Add a printer or scanner   Add a printer or scanner   Add a printer or scanner   Add a printer or scanner   Add a printer or scanner   Add a printer or scanner   Add a printer or scanner   Add a printer or scanner     Add a printer or scanner     Add a printer or scanner     Add a printer or scanner     Add a printer or scanner     Add a printer or scanner     Add a printer or scanner     Add a printer or scanner     Add a printer or scanner     Add a printer or scanner     Add a printer or scanner     Add a printer or scanner     Add a printer or scanner     Add a printer or scanner     Accords     Accords     Accords     Accords     Accords     Accords     Accords     Accords     Accords     Accords     Accords     Accords     Accords     Accords     Accords     Accords     Accords     Accords     Accords     Accords     Accords <th></th> <th>-</th> <th></th> <th>-</th>                                                                                                    |   | -                                      |                                                                                         | -          |
|----------------------------------------------------------------------------------------------------|---|----------------------------------------|-----------------------------------------------------------------------------------------|------------|
| Indu setting Add spiriter or samer Add device   I home Is fax Add device   I home Is fax Add device   I home Is fax Add device   I home Is fax Add device   I home Is fax Add device   I home Is fax Add device   I home Is fax Add device   I home Is fax Add device   I home Is fax Add device   I home Is fax Add device   I home Is fax Add device   I home Is fax Add device   I home Is fax Is fax   I home Is fax Is fax   I home <td< th=""><th>&lt;</th><th>Settings</th><th>Bluetooth &amp; devices &gt; Printers &amp; scanners</th><th></th></td<>                                                                                                    | < | Settings                               | Bluetooth & devices > Printers & scanners                                               |            |
| Image: Image: Imag |   | ind a setting Q.                       | Add a printer or scanner                                                                | Add device |
| i gradini   i gradini   i gradini   i gradini   i gradini   i gradini   i kicrosoft Print to PDF   i oneNote (Desktop)   i oneNote (Desktop)   i oneNote                                                                                                    | 1 | Home                                   | 📾 Fax                                                                                   | >          |
| <ul> <li>Network &amp; internet</li> <li>Personalization</li> <li>Apps</li> <li>Accounts</li> <li>Time &amp; language</li> <li>PT-39-Maliroon</li> <li>Time &amp; language</li> <li>Printer preferences</li> <li>Carning</li> <li>Accessibility</li> <li>Uet Windows manage my default printer</li> <li>On One One (Desktop)</li> <li>One One (Desktop)</li> <li>One One (Desktop)</li> <li>One One One (Desktop)</li> <li>One One One (Desktop)</li> <li>One One One (Desktop)</li> <li>One One One One One One One One One One</li></ul>                                                                                                    | Ū | Bluetooth & devices                    | Microsoft Print to PDF                                                                  | >          |
| Apps   Acounts   Time & language   Caming   Accessibility   Accessibility   Inter preferences   Download drivers and device software over metered connections   Ort •   Time & security   Download drivers and device software over metered connections   Ort •   Time & security   Download drivers and device software over metered connections   Ort •   Time & security   Dist charges may spely   Print server properties   Troubleshoot   Troubleshoot   Dist darges mays spely   Print server properties   Troubleshoot   Dist darges mays spely                                                                                                    |   | Network & internet     Personalization | ConeNote (Desktop)                                                                      | >          |
| Image Pinter preferences   Cansing Let Windows manage my default printer On <                                                                                                    | 1 | Apps<br>Accounts                       | PT-39-Mailroom                                                                          | >          |
| Iter winning       Let Windows manage my default printer       On         Image: Accessibility       Deweload drivers and device software over metered connections       On         Image: Deweload drivers and device software over metered connections       Off       Image: Deweload drivers and device software over metered connections         Image: Deweload drivers and device software over metered connections       Off       Image: Deweload drivers and device software over metered connections         Image: Deweload drivers and device software over metered connections       Off       Image: Deweload drivers and device software over metered connections         Image: Deweload drivers and device software over metered connections       Off       Image: Deweload drivers and device software over metered connections         Image: Deweload drivers and device software over metered connections       Image: Deweload drivers and device software over metered connections       Image: Deweload drivers and device software over metered connections         Image: Deweload drivers and device software over metered connections       Image: Deweload drivers and device software over metered connections       Image: Deweload drivers and device software over metered connections         Image: Deweload drivers and device software over metered connections       Image: Deweload drivers and device software over metered connections       Image: Deweload drivers and device software over metered connections         Image: Deweload drivers and device software over metered connections       Image: Deweload drivers an                                                                                                    | 1 | Time & language                        | Printer preferences                                                                     |            |
| <ul> <li>Privacy &amp; security</li> <li>Download drivers and device software over metered connections</li> <li>Deta charges may apply</li> <li>Related settings</li> <li>Troubleshoot</li> <li>C</li> <li>Related support</li> <li>Related support</li> <li>Privacy &amp; scanners</li> </ul>                                                                                                    |   | Carling                                | Let Windows manage my default printer                                                   | On 💶       |
| Related settings       □         Print server properties       □         Troubleshoot       □         Related support       □         Help with Printers & scanners       ^                                                                                                    | ( | Privacy & security     Windows Update  | Download drivers and device software over metered connections<br>Data charges may spply | Off        |
| Print server properties     ☑       Troubleshoot     ☑       Related support       Help with Printers & scanners                                                                                                    |   |                                        | Related settings                                                                        |            |
| Troubleshoot     C       Related support        Help with Printers & scanners     ^                                                                                                    |   |                                        | Print server properties                                                                 | Ø          |
| Related support       Help with Printers & scanners     ^                                                                                                    |   |                                        | Troubleshoot                                                                            | Ø          |
| Help with Printers & scanners                                                                                                    |   |                                        | Related support                                                                         |            |
|                                                                                                    |   |                                        | Help with Printers & scanners                                                           | ^          |

# 10. The printer should appear in your printers list. From here, you can print as normal.